## Logga in som elev i Skolverkets provtjänst via PC

- 1. Spara ditt arbete om du har något pågående.
- 2. Gå till webbadressen: <u>https://www.skolverket.se/skolutveckling/digitala-nationella-prov/logga-in-i-provplattformen/logga-in-med-safe-exam-browser</u>, eller använd den länk som din skola har delat ut till dig. Klicka på länken **Logga in i provplattformen via Safe Exam Browser på denna webbsida**.
- 3. Bekräfta att du vill öppna Safe Exam Browser
- 4. Ange lösenordet 2425
- 5. Bekräfta att du vill stänga ner eventuella öppna program (Om du inte har några andra program öppna så kommer du inte att få den frågan.)
- 6. När du klickat på Logga in i provplattformen via Safe Exam Browser möts du av Hitta din organisation, sök Helsingborg och välj sen Helsingborg stad DNP elev

## **Hitta Din Organisation**

Ditt lärosäte, organisation eller företag

| Helsingborg                                                                  | ٩ |
|------------------------------------------------------------------------------|---|
| Exempel: Umeå universitet, eduID Sweden    Kom ihåg mitt val Mer information |   |
| Helsingborg stad DNP Elev                                                    |   |

- 7. Logga in med dina AD-uppgifter. Exempel på användarnamn är 920202tt och ditt lösenord.
- 8. Du möts nu av Skolverkets provtjänst och kan välja det prov som är aktuellt. Du kan ha flera prov tilldelade. Välj det prov som du ska skriva på dagens datum.